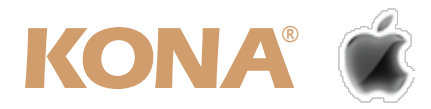

# KONA 3 for Mac 簡易インストールガイド

# I. カードのインストール

KONA 3は、PCI Express x4以上のレーン幅をもつPCleスロットが必要です。インストールするMac Proのモデルによって最適なカードの差し位置が異なりますので、Mac Proのモデルを確認し、以下の手順に沿って適切なスロットにカードを挿して下さい。

なお、Mac Pro (Early 2008)より前のMac Proでは「拡張スロットユーティリティ」を用いてPCleスロットの レーン数を適切に設定する必要があります。これについては後述の「オプション. PCleスロットのレーン設定」 をご確認下さい。

### 【カードのインストール手順】

- 1. KONA 3をインストールするMac Proのモデルを確認します。
- 2. Mac Proの側面カバーを外してPCleスロットを確認し、カード固定用の金具を外します。

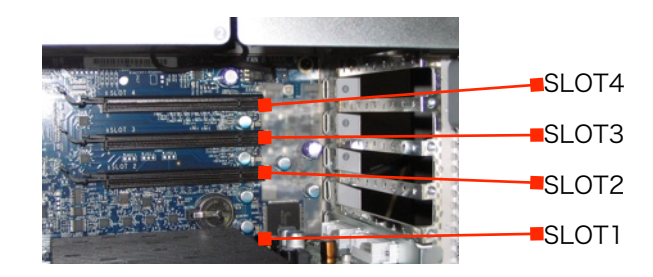

3. 下表を参考に適切なスロットへKONA 3を挿して下さい。

| MacPro (Early2008) から現行 |                    | 設定例1(推奨)   | 設定例2       |
|-------------------------|--------------------|------------|------------|
| SLOT4                   | PCI-e 16x (実効 4x)  | 空き / HBAなど | 空き / HBAなど |
| SLOT3                   | PCI-e 16x (実効 4x)  | 空き / HBAなど | KONA 3     |
| SLOT2                   | PCI-e 16x (実効 16x) | KONA 3     | 空き / HBAなど |
| SLOT1                   | PCI-e 16x (実効 16x) | GPU        | GPU        |

| MacPro (Early2008) より前 |                    | 設定例        |
|------------------------|--------------------|------------|
| SLOT4                  | PCI-e 16x (実効 4x)  | 空き / HBAなど |
| SLOT3                  | PCI-e 16x (実効 4x)  | KONA 3     |
| SLOT2                  | PCI-e 16x (実効 1x)  | 空き / HBAなど |
| SLOT1                  | PCI-e 16x (実効 16x) | GPU        |

4. カード固定用金具でカードを固定し、側面カバーを取り付けます。

# II. 対応ドライバのインストール

KONA 3のドライバソフトウェアは、下記表を参考にご使用いただく環境に適したバージョンのドライバをメー カーサイトよりダウンロードしてご使用ください。

<mark>注</mark>:パッケージ付属のドライバソフトウェア(CD-ROM)は、ご使用いただく環境とのバージョン不一致により、 適切に動作しない場合があります。ご使用前には必ず推奨環境をご確認下さい。

#### ダウンロードURL: http://www.aja-jp.com/download/kona-3-for-mac/

#### 【Final Cut ProとKONA 3を組み合わせてお使い頂くための推奨環境】

| Final Cut Pro Version | Mac OS X Version     | KONA 3 Driver Version |
|-----------------------|----------------------|-----------------------|
| Ver.6.0.x             | Ver.10.5.x / 10.4.10 | Ver.5.1               |
| Ver.6.0.x             | Ver.10.5.x / 10.4.10 | Ver.6.0.3             |
| Ver.7.0.x             | Ver.10.5.x           | Ver.6.5               |
| Ver.7.0.x             | Ver.10.6.x           | Ver.7.x               |

**注**:ドライバソフトウェアのインストールが完了するとMac Proの再起動を求められます。 再起動後に、起動ディスク/アプリケーションフォルダ内に「AJA Control Panel」アプリケーションと「AJA Utilities」フォルダが作成されているのを確認して下さい。インストールされたKONA 3の状況は「AJA Control Panel」で確認する事ができます。

# III. KONA 3 入出力インターフェイス

KONA 3は、カードに付属するmini BNC-BNCケーブルとマルチ-ブレイクアウトケーブルを図の様に接続して使用します。オプション(別売)のブレイクアウトボックス(K3-Box)を使用する場合は、カード付属のmini BNC-BNCケーブルと、K3-Boxに付属するマルチケーブルを使用します。

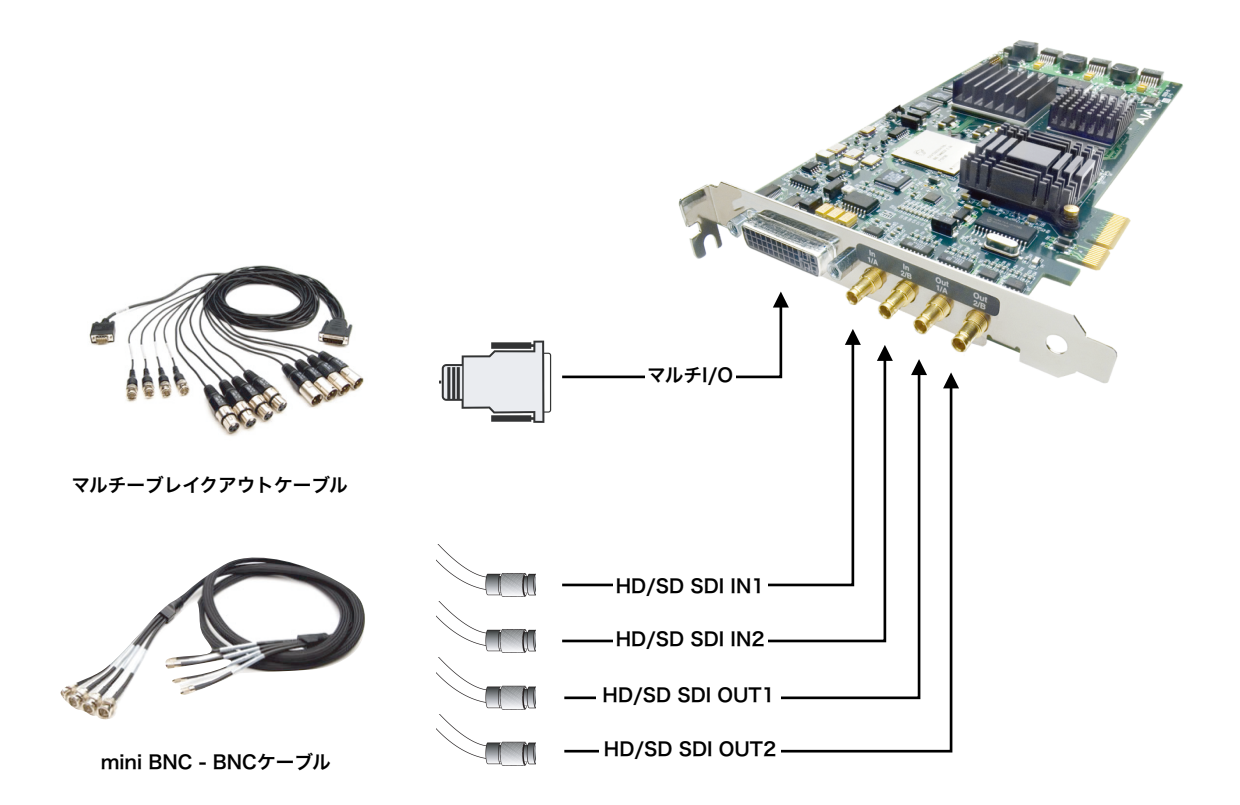

### IV.ファームウェアについて

KONA 3は使用するドライバのバージョンによって、カード上のファームウェアを変更する必要があります。各 ドライバに付属する「AJA KONA Firmware Updater」を使って適切なファームウェアへアップデートして下さ い。ファームウェアのアップデートを行う場合は、以下の手順に従って下さい。

#### 【ファームウェアアップデート手順】

- ドライバソフトウェアのインストールが完了したら、ア プリケーション/AJA Utilitiesフォルダ内にある「AJA KONA Firmware Updater」アプリケーションを起動し て下さい。
- 2. 起動後に「Continue」ボタンを数回押してアップデートの作業を続けます。

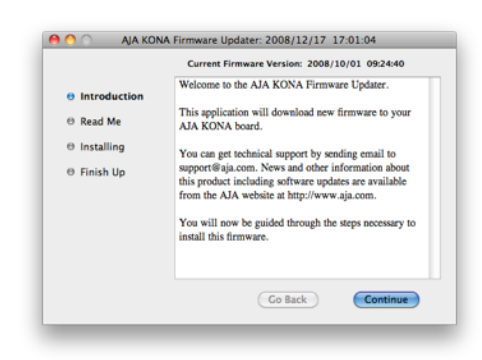

右図の通り、現在のファームウェアバージョンが表示されたら「Install」ボタンを押してファームウェアのアップデートを行います。

**重要**:アップデート中はMac Pro本体の電源を落とさないでく ださい。また、アップデートプロセスが開始した後にアップ データを終了しないでください。

ファームウェアのインストールが完了したら、「Quit」ボタンを押し、アップデータを終了させます。その後、Mac Pro本体をシステム終了してください。

| , prilois                   | Current Firmware Version: 2008/10/01 09:24:40                                          |
|-----------------------------|----------------------------------------------------------------------------------------|
| ⊖ Introduction<br>⊖ Read Me | Click Install to update the firmware on your<br>AJA KONA PCI Express board to version: |
| • Installing                | 2008/12/17 17:01:04.                                                                   |
| ⊖ Finish Up                 |                                                                                        |
|                             | Revert to 32 Bit DMA Firmware                                                          |
|                             | Go Back Install                                                                        |

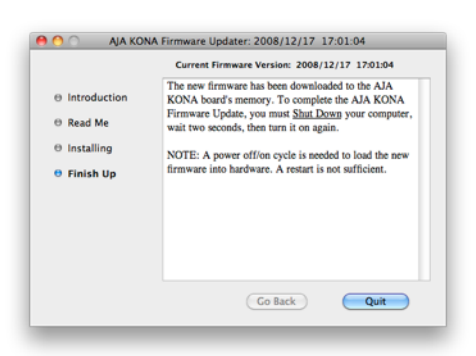

5. 電源がOFFになったことを確認し、5秒ほど待ってから電源を入れ起動させます。

注:再起動を選択しただけでは、新しいファームウェアがロードされません。必ず、システムを終了させる必要があります。

#### 【以前のファームウェアに復帰させる手順】

KONAソフトウェアをバージョン6.0より前のものに戻す必要が ある場合には、KONA 3のファームウェアも32bitファームウェ アに戻さなければなりません。32bitファームウェアに戻すに は、「AJA KONA Firmware Updater」アプリケーションを使 用して、「KONA 3ファームウェアアップデート:手順3」まで 進んでください。ファームウェアのバージョンが表示されている 画面で、「Revert to 32 Bit DMA Firmware」チェックボック スにチェックを入れ「Install」ボタンを押します。その後は、 アップデート後の手順と同じく、Mac Pro本体を終了し、数秒 後にシステムを起動してください。

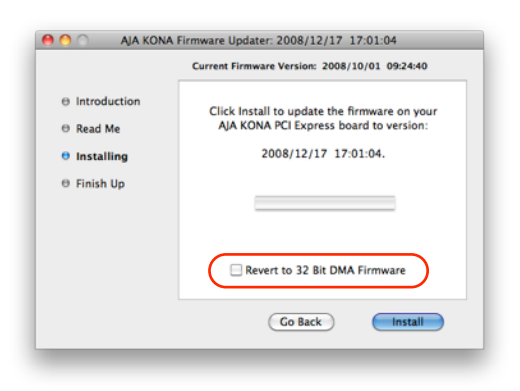

# V. オプション. PCIeスロットのレーン設定【Mac Pro(Early 2008)より前】

Mac Pro (Early2008) より前のモデルを使用する場合は、OS Xに付属する「拡張スロットユーティリティ」を 用いて、PCI Expressスロットのレーン数を適切な設定に変更する必要があります。

#### 【拡張スロットユーティリティの設定手順】

- 1. 「I. カードのインストール」に沿って適切なスロットにカードを挿した後、MacProを起動します。
- 2. 初回起動時に「拡張スロットユーティリティ」が自動的に起動します。
- 3. 図にあるモードをラジオボタンで選択し、「保存して再起動」ボタンを押します。

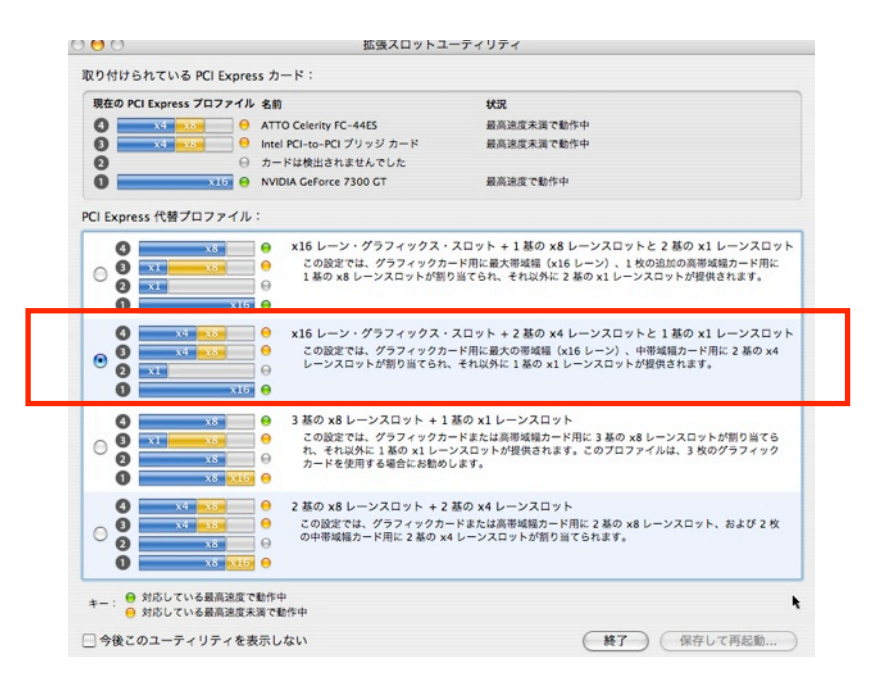

4. PCleスロットが適切なレーン数に設定され、Mac Proが再起動されます。

注:この設定は、KONA 3を挿した後、1回目の起動時にのみ行う必要があります。

「拡張スロットユーティリティ」が自動的に起動しない場合は、起動ディスク/システム/ライブラリ/ CoreService内にある「Expansion Slot Utility」を起動します。